## Downloading records from Sage journals online

You can export references directly into EndNote.

1. Select the results you want to keep

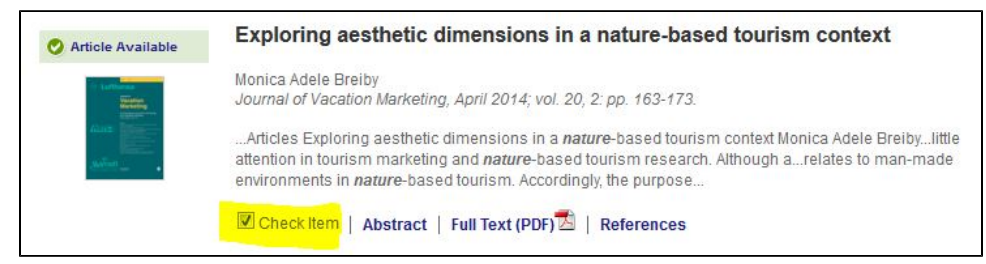

2. Click on ADD citations on right hand side under My Marked Citations and then choose Save/Print/Email/Download

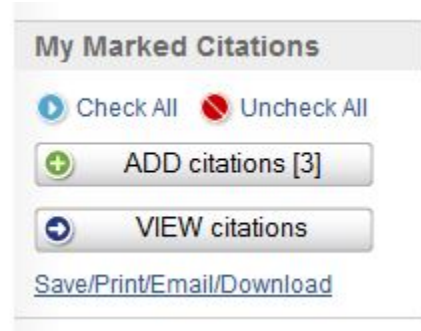

3. Click on Download To Citation Manager

| For yo  | our (3) curr      | ently marked citations:        |
|---------|-------------------|--------------------------------|
| Format: | Citation Only     | ▼                              |
| Printer | Friendly View     |                                |
| SAVE    | to My Computer    | File format: 💿 PC 🔘 Mac 🔘 Unix |
| Downk   | oad To Citation M | lanager                        |

4. Click on EndNote (Mac & Win) under Citation Managers Formats

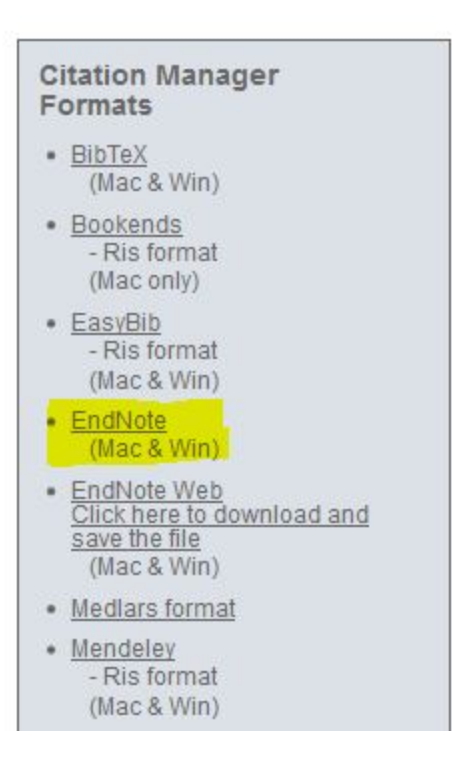

EndNote will open and prompt you to select your own personal EndNote library. Your references will be automatically downloaded into this library.